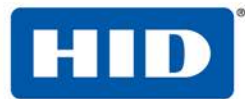

# HID Mobile Access<sup>®</sup> Mobile Access New Account Onboarding

For instructions on how to fill out this form, see Appendix A, on page 4

#### 1 Company Information

#### IF ORDERING "MOBILE-ENABLED" READERS, OR DEMO READERS, THIS FORM IS NOT REQUIRED

| End User Organization Information |  |
|-----------------------------------|--|
| Company Name:                     |  |
| Address 1:                        |  |
| Address 2:                        |  |
| City:                             |  |
| State / Province:                 |  |
| Zip / Postal Code:                |  |
| Country:                          |  |

| End User - MA Portal Administrator       |  |
|------------------------------------------|--|
| First Name:                              |  |
| Last Name:                               |  |
| Email Address:<br>(MA Portal Username)   |  |
| Portal Role                              |  |
| Cell Number:<br>(Including Country Code) |  |

| HID Channel Partner    |  |
|------------------------|--|
| Channel Partner Number |  |
| Channel Partner Name   |  |

HID, the HID logo, Corporate 1000, iCLASS, Elite, and Mobile Access are the trademarks or registered trademarks of HID Global in the U.S. and/or other countries.

MIFARE, and MIFARE DESFire are registered trademarks of NXP B.V. and are used under license.

<sup>© 2015</sup> HID Global Corporation/ASSA ABLOY AB. All rights reserved. This document may not be reproduced, disseminated or republished in any form without the prior written permission of HID Global Corporation, or its licensors, in the U.S. and other countries.

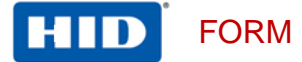

## 2 Mobile IDs and Readers

| Key Specification                                                                       |  |
|-----------------------------------------------------------------------------------------|--|
| iCLASS Elite?                                                                           |  |
| Enter any custom key requirements<br>(MIFARE/MIFARE DESFire<br>keys, legacy keys, etc.) |  |

| Mobile ID Specification |  |
|-------------------------|--|
| Friendly Name           |  |
| Credential Format       |  |
| Facility Code           |  |
| Starting Card Number    |  |
| Card Marking Required   |  |
| Marking Offset          |  |

| Reader Specification |  |
|----------------------|--|
|                      |  |
|                      |  |
|                      |  |
|                      |  |
|                      |  |

| Completed by:<br>(HID Channel Partner Signature) |           |
|--------------------------------------------------|-----------|
| Send to: MobileOrders@hidglobal.com              | <br>Date: |

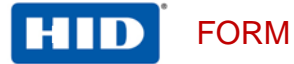

## 3 Part Number Confirmation – To Be Filled Out by HID Global

| Key References, Mobile IDs and Reader Management Cards |         |
|--------------------------------------------------------|---------|
| End User                                               |         |
| Key Reference (Specify ICE or MOB)                     |         |
| Mobile Admin Card                                      |         |
| Mobile ID                                              |         |
| Reader Management Card                                 |         |
| Mobile Access Subscription                             | MA-SUB1 |

Note: The Reader Administration card is specific to a given end user organization, and is central to the security of their HID Mobile Access readers. HID Global recommends that when placing an order for Reader Administration cards, that HID's Channel Partner requests direct shipment of these cards to the address specified on Page 1 of this document.

| Readers |  |
|---------|--|
|         |  |
|         |  |
|         |  |
|         |  |
|         |  |

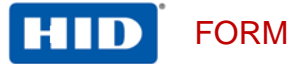

## APPENDIX A - INSTRUCTIONS

| Key Specification                                                                                 |                                                                                                    |
|---------------------------------------------------------------------------------------------------|----------------------------------------------------------------------------------------------------|
| iCLASS Elite?                                                                                     | If the end user is in the iCLASS Elite Program, supply their ICE number.<br>Otherwise, HID will assign a MOB Reference as part of the onboarding process   |
| Please enter any custom key<br>requirements<br>(MIFARE/MIFARE DESFire keys,<br>legacy keys, etc.) | Indicate whether special key handling is required<br>If yes, please explain further, and work with HID Presales to define the custom reader<br>part number |

| Mobile ID Specification             |                                                                                                    |
|-------------------------------------|----------------------------------------------------------------------------------------------------|
| Friendly Name                       | This is the description that all end-users will see on their Mobile IDs, and also displayed to Administrators within the HID Mobile Access Portal (This value can be changed within the Mobile Access Portal)                                                            |
| Credential Format                   | <ul> <li>Select or enter the requested card format. Select from:</li> <li>One of the common HID formats</li> <li>The end user's existing format or C1000 number</li> <li>Enter the Sales Order Number from the back of an existing card (Example: 1101245870)</li> </ul> |
| Facility Code                       | The Facility Code (Site Code) to be associated with these Mobile IDs                                                                                                    |
| Starting Card Number                | Provide the starting number for the series.<br>If the end user is a Corporate 1000 customer this field is not needed.                                                                                                    |
| Card Marking Required               | This is a digital representation of a Card Marking. Instead of a number printed on the back of the card, a number is shown on the Mobile ID in the HID Mobile Access Application.<br>The options are None, Matching or Non-Matching                                      |
| Marking Offset (This is not common) | Only applicable if Non-Matching is selected above. A typical offset might be: "Reference<br>Number is 10000 greater than Credential Number".<br>Also, use this area to describe any other details about the Reference Number such as<br>prefixes or suffixes             |

#### Reader Specification

When specifying there are two choices:

A – Choose from a list of pre-established reader parts or supply a part number.

B – If there are non-HID technologies, or unusual requirements not covered by the How To Order Guide, please indicate.

HID Global Presales can provide assistance with establishment of a custom part number